## Comandos de memória no Linx

## 1. Comando bpytop

O bpytop é um comando que exibe uma interface gráfica de monitoramento de processos, memória e CPU desenvolvido em Python, no entanto, por não ser nativa do Linux como o "top", assim como o "htop" necessita ser instalado.

Instalação:

\$ sudo apt install bpytop
Uso:
\$ bpytop

| ┌─  ¹cpu                            |                                                                  | 10:43:49                                                                    | BAT 10                                                                            | 0%                                                                                                    |
|-------------------------------------|------------------------------------------------------------------|-----------------------------------------------------------------------------|-----------------------------------------------------------------------------------|----------------------------------------------------------------------------------------------------|
| un 5d 21d2                          |                                                                  | i5-10210U           CPU           C1           C2           C3           C4 | 8%                                                                                | 2.2 GHz           7%         55°C           11%         49°C           5%         46°C           6%         55°C |
| up 50 2:42<br>2mem    graph         | home 132-GiB                                                     | <pre></pre>                                                                 | per-core re<br>Arguments: Threads:                                                | verse⊣tree⊣< cpu lazy >⊢<br>User: MemB <u>Cpu</u> % †                                                            |
| Used:7.14-GiB<br>94%                | IO:<br>Used: 17% 38.3 GiB                                        | 56982 firefox<br>79247 Isolated Web C                                       | /snap/firefox/206 226<br>/snap/firefox/206 31                                     | hk 535M 1.9<br>hk 205M 0.7                                                                                       |
| Available:466-MiB<br>6%             | Free: 83% 191 GiB<br>                                            | 81100 python3<br>78949 Isolated Web C<br>79407 Isolated Web C               | python3 /usr/bin/ 3<br>/snap/firefox/206 28<br>/snap/firefox/206 27               | hk 36M 0.5<br>hk 80M 0.6<br>hk 108M 0.0                                                                          |
| Cached:                             | Used: 59% 57.0 MiB<br>Free: 41% 38.9 MiB<br>1810615A7FC0 735 GiB | 81112 Isolated Servi<br>79434 Isolated Web C<br>78991 Isolated Web C        | /snap/firefox/206 23<br>/snap/firefox/206 28<br>/snap/firefox/206 27              | hk 50M 0.1<br>hk 89M 0.0<br>hk 68M 0.1                                                                           |
| - Free: 229 MiB                     | IO:<br>Used: 25% 180 GiB<br>Eroo: 75% 554 GiB                    | 79844 Isolated Web C<br>57826 Isolated Web C                                | /snap/firefox/206 28<br>/snap/firefox/206 28                                      | hk 72M 0.0<br>hk 328M 0.0                                                                                        |
|                                     | TTEE. 73%                                                        | 79057 Isolated Web C<br>2043 gnome-shell                                    | /usr/tibexec/gnom 4<br>/snap/firefox/206 27<br>/usr/bin/gnome-sh 24               | hk 71M 0.0<br>hk 282M 0.5                                                                                        |
| <b>3 net</b>   <b>192.168.15.13</b> | vnc   auto   zero   <b n="" wlp1s0=""><br/>Download</b>          | 79632 Isolated Web C<br>79903 Isolated Web C<br>77227 Isolated Web C        | <pre>/snap/firefox/206 28<br/>/snap/firefox/206 27<br/>/snap/firefox/206 27</pre> | hk 67M 0.0<br>hk 64M 0.0                                                                                         |
|                                     | ▼ Total: 1.55 GiB                                                | 79778 Isolated Web C<br>3101 Xwayland                                       | /snap/firefox/206 27<br>/usr/bin/Xwayland 9                                       | hk 76M 0.0<br>hk 59M 0.1                                                                                         |
| 10K                                 | ▲ 36.4 KiB/s (291 Kibps)<br>▲ Total: 235 MiB<br>Upload           |                                                                             |                                                                                   | hk 104M 0.1<br>hk 56M 0.0<br>root 0B 0.1 1                                                                       |
|                                     |                                                                  | t select ↓ info ↓                                                           | Terminate H Kill H Intern                                                         | upt 0/380                                                                                                    |

Para alterar configurações do bpytop clicar em "esc" e a seguir, com a seta, selecionar "options", ou ajuda, com a seta selecionar "help". ou sair, com a seta selecionar "quit".

| <sup>⊥</sup> cpu ├ Menu    mode:full |                                                                                                    | 10:47:30             | BAT 100%                           | H+ 2000ms - ├_       |
|--------------------------------------|----------------------------------------------------------------------------------------------------|----------------------|------------------------------------|----------------------|
|                                      |                                                                                                    | 15-10210U            |                                    | 2.2 GHz              |
|                                      |                                                                                                    |                      | 5% :::: 50°C C5<br>8% :::: 50°C C6 | 4%                   |
|                                      | , se <mark>je na</mark>                                                                                                    |                      | 4%                                 |                      |
| up 5d 2:45                           |                                                                                                    |                      |                                    |                      |
| r- ²mem  graph                       | disks - disks - disks | Pid: PrograVersion:  | per-core H revers                  | eHtreeH< cpu lazy >⊨ |
| -Used:                               | IO:                                                                                                    | 81243 python3        | python3 /usr/bin/ 3 hk             | 41M 0.5              |
| 94%                                  | Free: 83%                                                                                                    | PIN Ged Web C        |                                    |                      |
| -Avaitable404-Mib-                   | IO:<br>Ucod: 50% ====== 57.0 MiP                                                                                                    | 07 olated Web C      |                                    |                      |
|                                      | Free: 41%                                                                                                    | gnome-terminal       |                                    |                      |
| 20%                                  | I0:                                                                                                    | 9 3 solated Web C    |                                    |                      |
| -Free:236-M1B                        | Free: 75%                                                                                                    | 79844 Isolated Web C |                                    |                      |
|                                      |                                                                                                    |                      |                                    |                      |
| 10K                                  | CHautoHzeroH<br>b wlp1s0 n>F                                                                                                    |                      |                                    |                      |
|                                      |                                                                                                    |                      |                                    |                      |
|                                      |                                                                                                    |                      |                                    |                      |
| 10K                                  |                                                                                                    |                      |                                    | t 0B0.1<br>54M0.0↓   |

## 2. Comando free

O free é um comando para verificar o uso da memória no linux, que por padrão exibe a saída de dados em KB.

## Exemplo:

\$ free

|       | total   | used    | free   | shared | buff/cache | available |
|-------|---------|---------|--------|--------|------------|-----------|
| Mem:  | 7966116 | 6115736 | 457016 | 948668 | 1393364    | 634024    |
| Swap: | 0       | 0       | 0      |        |            |           |

A opção –m exibe todos os dados em MB:

\$ free -m

|       | total | used | free | shared | buff/cache | available |
|-------|-------|------|------|--------|------------|-----------|
| Mem:  | 7779  | 5975 | 433  | 920    | 1370       | 625       |
| Swap: | 0     | 0    | 0    |        |            |           |

Assim como a opção –g exibe todos os dados em GB:

| \$ | free | -a       |
|----|------|----------|
| Ψ  | 1100 | <u> </u> |

| · U   | total | used | free | shared | buff/cache | available |
|-------|-------|------|------|--------|------------|-----------|
| Mem:  | 7     | 5    | 0    | 0      | 1          | 0         |
| Swap: | 0     | 0    | 0    |        |            |           |

Um detalhe interessante é que na coluna "buff/cache" cache e buffers aproximadamente 1370 MB estão sendo utilizados, isso ocorre porque o Linux, por padrão, armazena muitos dados em cache para obter um desempenho mais rápido, para que a memória possa ser liberada e usada, se necessário.

As colunas na saída do free significam:

- total: representa a quantidade total de memória que pode ser usada pelos aplicativos.

- used: é a memória usada e é calculado da seguinte forma:

## used = total - free - buffers - cache

- free: memória livre / não utilizada.

- shared: a coluna pode ser ignorada porque não tem significado e está visível apenas para compatibilidade com versões anteriores do Linux.

- buff/cache: representa a memória combinada usada pelos buffers do kernel e cache de página e blocos, que pode ser recuperada a qualquer momento utilizando ferramentas específicas. Para exibir os buffers e o cache em duas colunas separadas usar a opção -w .

- available: estima a quantidade de memória disponível para iniciar novos aplicativos, sem troca, ou seja, sem precisar usar swap.

A opção -h exibe as informações com as unidades.

Exemplo:

\$ free -h

|       | total | used  | free  | shared | buff/cache | available |
|-------|-------|-------|-------|--------|------------|-----------|
| Mem:  | 7,6Gi | 4,2Gi | 208Mi | 1,8Gi  | 3,2Gi      | 1,4Gi     |
| Swap: | 0B    | 0B    | 0B    |        |            |           |

## 3. Arquivo /proc/meminfo

Outra forma para verificar o uso da memória é usar o conteúdo do arquivo /proc/meminfo.

A pasta/diretório /proc não contém arquivos reais já que só é criado quando o sistema operacional é executado e seu conteúdo é montado, portanto, só existe enquanto o sistema operacional está executando.

O /proc é constituído por arquivos virtuais que contêm todas as informações dinâmicas sobre o kernel e o sistema em geral.

Exemplo:

\$ cat /proc/meminfo MemTotal: 7966116 kB 173708 kB MemFree: MemAvailable: 1365296 kB Buffers: 8 kB Cached: 3233980 kB SwapCached: 0 kB SwapTotal: 0 kB SwapFree: 0 kB 628 kB Dirty: 0 kB Writeback: AnonPages: 4021512 kB 657852 kB Mapped: Shmem: 1864804 kB KReclaimable: 102516 kB Slab: 279944 kB SReclaimable: 102516 kB SUnreclaim: 177428 kB KernelStack: 23520 kB PageTables: 64988 kB NFS\_Unstable: 0 kB Bounce: 0 kB WritebackTmp: 0 kB CommitLimit: 3983056 kB Committed AS: 14955100 kB VmallocTotal: 34359738367 kB VmallocUsed: 64656 kB VmallocChunk: 0 kB 10208 kB Percpu: HardwareCorrupted: 0 kB AnonHugePages: 0 kB ShmemHugePages: 0 kB ShmemPmdMapped: 0 kB FileHugePages: 0 kB 0 kB FilePmdMapped: HugePages\_Total: 0 HugePages Free: 0 HugePages\_Rsvd: 0 HugePages\_Surp: 0 Hugepagesize: 2048 kB

 Hugetlb:
 0 kB

 DirectMap4k:
 1138108 kB

 DirectMap2M:
 7077888 kB

 DirectMap1G:
 1048576 kB

Informações no meminfo:

- MemTotal: memória RAM total utilizável, calculado da seguinte forma:

# MemTotal = RAM\_total - bits reservados pelo SO - código binário do kernel

- MemFree: soma de LowFree + HighFree

- MemShared : aparece por razões históricas, é sempre 0 (zero).

 Buffers: memória no cache do buffer. É inútil como métrica nos sistemas Linux atuais, pois o armazenamento relativamente temporário para blocos de disco não deve ser grande (20 MB ou mais);

- Em cache: memória no pagecache (diskcache) - SwapCache (não inclui SwapCached)

- SwapCache : memória que já foi trocada, mas ainda está no arquivo de troca (se esta porção de memória for solicitadas para uso, estará disponível para ser sobrescrito, pois há economia de E/S;

## Estatísticas da memória

HighTotal: é a quantidade total de memória na região alta. Highmem é toda a memória acima de (aproximadamente) 860 MB de RAM física. Kernel usa truques indiretos para acessar a região de alta memória. O cache de dados pode ficar nesta região da memória.
LowTotal: a quantidade total de memória não alta.

- LowFree: A quantidade de memória livre da região de pouca memória. Esta é a memória que o kernel pode endereçar diretamente. Todas as estruturas de dados do kernel precisam ficar com pouca memória.

- SwapTotal: Quantidade total de memória swap física.

- SwapFree: Quantidade total de memória swap livre. Memória que foi removida da RAM e está temporariamente no disco

- Suja: memória que está esperando para ser gravada de volta no disco

- Writeback: Memória que está ativamente sendo gravada de volta no disco

- Mapeados: arquivos que foram mapeados, como bibliotecas

- Slab: cache de estruturas de dados no kernel

- Committed\_AS: uma estimativa de quanta RAM você precisaria para ter uma garantia de 99,99% de que nunca haverá OOM (sem memória) para esta carga de trabalho. Normalmente, o kernel compromete a memória. Isso significa que, digamos que você faça um malloc de 1 GB, nada acontece, realmente. Somente quando você começar a USAR aquela memória malloc, você obterá memória real sob demanda, e tanto quanto você usa. Então você meio que faz uma hipoteca e espera que o banco não vá à falência. Outros casos podem incluir quando você faz o mapeamento de um arquivo que é compartilhado apenas quando você grava nele e obtém uma cópia privada desses dados. Embora normalmente seja compartilhado entre os processos. O Committed\_AS é uma estimativa de quanta RAM / swap você precisaria no pior caso.

- PageTables: quantidade de memória dedicada ao nível mais baixo de tabelas de páginas.

- ReverseMaps: número de mapeamentos reversos realizados
- VmallocTotal: tamanho total da área de memória vmalloc
- VmallocUsed: quantidade de área vmalloc que é usada

- VmallocChunk: o maior bloco contíguo da área de vmalloc que é gratuito

Estatísticas da VM (Virtual Memory - Swap)

A VM divide as páginas de cache em memória "ativa" e "inativa", portanto, a ideia é de que se o SO precisa de memória e algum cache precisa ser sacrificado para isso, o SO pode retirá-lo do status inativo, pois espera-se que ele não seja usado, dessa forma, o SO verifica o que é usado regularmente e movimenta as coisas.

- Ativo: quando a memória que foi usada mais recentemente e geralmente não recuperada, a menos que seja absolutamente necessário.

 - Inact\_dirty: neste caso, dirty significa "pode ser necessário gravar no disco ou trocar". Dá mais trabalho para liberar. Os exemplos podem ser arquivos que ainda não foram gravados. Eles não são gravados na memória muito cedo para manter o I / O baixo. Por exemplo, se você estiver gravando logs, pode ser melhor esperar até ter um log completo pronto antes de enviá-lo para o disco.

- Inact\_clean: presume-se que seja facilmente liberável, assim, o kernel tentará manter algumas coisas limpas sempre para ter um pouco de espaço para respirar.

- Inact\_target: apenas uma métrica de meta que o kernel usa para garantir que haja páginas inativas suficientes ao redor. Quando excedido, o kernel não funcionará para mover as páginas de ativas para inativas. Uma página também pode ficar inativa de algumas outras maneiras, por exemplo, se você fizer uma longa E / S sequencial, o kernel assume que você não vai usar essa memória e a torna inativa preventivamente. Portanto, você pode obter mais páginas inativas do que o destino porque o kernel marca algum cache como "mais provável de nunca ser usado" e permite que ele trapaceie na ordem de "última utilização".

#### 4. Comando vmstat

O comando vmstat apresenta as estatísticas de uso da memória. Utilizando a opção -s, a saída é exibida como no comando proc. Exemplo: \$ vmstat procs ------memory------ ---swap-- ----io---- -system-- -----cpu----r b swpd free buff cache si so bi bo in cs us sy id wa st 1 0 0 320624 8 3121252 0 0 1112 255 254 124 30 11 58 0 0

\$ vmstat -s

7966116 K total memory 4524696 K used memory 572296 K active memory 4999844 K inactive memory 319168 K free memory 8 K buffer memory 3122244 K swap cache 0 K total swap 0 K used swap 0 K free swap 3836546 non-nice user cpu ticks 9936 nice user cpu ticks 1368329 system cpu ticks 7388623 idle cpu ticks 10261 IO-wait cpu ticks 0 IRQ cpu ticks

70994 softirq cpu ticks 0 stolen cpu ticks 141041695 pages paged in 32293977 pages paged out 0 pages swapped in 0 pages swapped out 246932763 interrupts 531112331 CPU context switches 1668168107 boot time 85511 forks

Opções para o comando Linux vmstat:

- -a: Mostra memória ativa e inativa
- -f: Mostra o número de forks desde a última reinicialização do sistema
- -m: Mostra slabinfos
- -s: Mostra estatísticas de memória e contadores
- -d: Mostra estatísticas relacionadas ao disco.

## 5. Commando dmidecode

Para informações de hardware da RAM instalada, pode-se usar o comando demidecode, que exibe todos os detalhes sobre os dispositivos de memória RAM. Comando genérico sobre os dispositivos de memória: \$ sudo dmidecode -t 16 # dmidecode 3.3 Getting SMBIOS data from sysfs. SMBIOS 3.2.0 present. Handle 0x000D, DMI type 16, 23 bytes Physical Memory Array Location: System Board Or Motherboard Use: System Memory Error Correction Type: None Maximum Capacity: 8 GB Error Information Handle: No Error Number Of Devices: 2

Comando com mais especificações sobre a memória: \$ sudo dmidecode -t 16 # dmidecode 3.3 Getting SMBIOS data from sysfs. SMBIOS 3.2.0 present.

Handle 0x000D, DMI type 16, 23 bytes Physical Memory Array Location: System Board Or Motherboard Use: System Memory Error Correction Type: None Maximum Capacity: 8 GB Error Information Handle: No Error Number Of Devices: 2

• • •

Comando completo com informações sobre a(s) memória(s): \$ sudo dmidecode [sudo] password for hk: # dmidecode 3.3 Getting SMBIOS data from sysfs. SMBIOS 3.2.0 present. Table at 0x97DE0000.

Handle 0x0000, DMI type 0, 26 bytes BIOS Information Vendor: Insyde Corp. Version: V1.10 Release Date: 06/10/2020 Address: 0xE0000 Runtime Size: 128 kB ROM Size: 0 MB Characteristics: PCI is supported BIOS is upgradeable BIOS shadowing is allowed Boot from CD is supported Selectable boot is supported EDD is supported

• • •

Commando para ver informações específicas sobre a memória RAM e seu hardware: \$ sudo dmidecode --type 17 Getting SMBIOS data from sysfs. SMBIOS 3.2.0 present.

Handle 0x000E, DMI type 17, 84 bytes Memory Device Array Handle: 0x000D Error Information Handle: No Error Total Width: 64 bits Data Width: 64 bits Size: 4 GB Form Factor: SODIMM Set: None Locator: ChannelA-DIMM0 Bank Locator: BANK 0 Type: DDR4 Type Detail: Synchronous

#### Speed: 2667 MT/s

. . . Handle 0x000F, DMI type 17, 84 bytes **Memory Device** Array Handle: 0x000D Error Information Handle: No Error Total Width: 64 bits Data Width: 64 bits Size: 4 GB Form Factor: SODIMM Set: None Locator: ChannelB-DIMM0 Bank Locator: BANK 2 Type: DDR4 Type Detail: Synchronous Speed: 2667 MT/s

. . .

#### 6. Comando Iswh

o lshw (list hardware) informações sobre todo o hardware do computador e de forma bastante completa, no entanto, pode ser utilizado, com opções específicas, para exibir informações sobre a memória RAM do computador.

Obs: recomenda-se que o comando seja executado como usuário adminisrador.

Comando para exibir informações de todo o hardware do computador.

\$ sudo lshw

hk

description: Notebook product: Aspire A315-54 (000000000000000) vendor: Acer version: V1.10 serial: NXHU3AL00503316F659501 width: 64 bits capabilities: smbios-3.2.0 dmi-3.2.0 smp vsyscall32 configuration: chassis=notebook family=Aspire uuid=ce5eecda-22d7-ea11-a41b-7c8ae1db9c93

3 sku=0000000000000000

\*-core

description: Motherboard product: Sleepy\_WC vendor: CML physical id: 0 version: V1.10 serial: NBHQ211002034016D99501 slot: Type2 - Board Chassis Location \*-firmware description: BIOS vendor: Insyde Corp. physical id: 0 version: V1.10

date: 06/10/2020 size: 128KiB

• • •

Comando Ishw com descrições de memória, buffers e chaches:

\$ sudo Ishw -C memory

\*-firmware

description: BIOS vendor: Insyde Corp. physical id: 0 version: V1.10 date: 06/10/2020 size: 128KiB

capabilities: pci upgrade shadowing cdboot bootselect edd int13floppynec int13floppytoshiba int13floppy360 int13floppy1200 int13floppy720 int13floppy2880 int9keyboard int10video acpi usb biosbootspecification uefi

\*-cache:0

description: L1 cache physical id: 5 slot: L1 Cache size: 256KiB capacity: 256KiB capabilities: synchronous internal write-back unified configuration: level=1 \*-cache:1 description: L2 cache physical id: 6 slot: L2 Cache size: 1MiB capacity: 1MiB capabilities: synchronous internal write-back unified configuration: level=2 \*-cache:2 description: L3 cache physical id: 7 slot: L3 Cache size: 6MiB capacity: 6MiB capabilities: synchronous internal write-back unified configuration: level=3 \*-memory description: System Memory physical id: d slot: System board or motherboard size: 8GiB \*-bank:0

description: SODIMM DDR4 Synchronous 2667 MHz (0,4 ns)

vendor: 0000 physical id: 0 serial: 00000000 slot: ChannelA-DIMM0 size: 4GiB width: 64 bits clock: 2667MHz (0.4ns) \*-bank:1 description: SODIMM DDR4 Synchronous 2667 MHz (0,4 ns) product: SMS4TDC3C0K0446SCG vendor: AMD physical id: 1 serial: 044F7895 slot: ChannelB-DIMM0 size: 4GiB width: 64 bits clock: 2667MHz (0.4ns)

• • •

Comando específico para exibir informações da memória RAM de forma mais resumida: \$ sudo lshw -C memory -short

| H/W path    | Device      | Class | Description                  |
|-------------|-------------|-------|------------------------------|
| =========   | =========== | ===== |                              |
| /0/0        | memor       | у     | 128KiB BIOS                  |
| /0/4/5      | memor       | у     | 256KiB L1 cache              |
| /0/4/6      | memor       | у     | 1MiB L2 cache                |
| /0/4/7      | memor       | y     | 6MiB L3 cache                |
| /0/d        | memor       | у     | 8GiB System Memory           |
| /0/d/0      | memor       | у     | 4GiB SODIMM DDR4 Synchronous |
| /0/d/1      | memor       | y     | 4GiB SODIMM DDR4 Synchronous |
| /0/100/14.2 | memor       | y     | RAM memory                   |

## 7. Comando Ispci

Durante o processo de carga do sistema operacional, o Kernel detecta os dispositivos PCI conectados no computador.

Todos os dispositivos conectados nos barramentos PCI, com todas as suas informações, podem ser listados através do comando "Ispci".

\$ Ispci

00:00.0 Host bridge: Intel Corporation Comet Lake-U v1 4c Host Bridge/DRAM Controller (rev 0c)

00:02.0 VGA compatible controller: Intel Corporation CometLake-U GT2 [UHD Graphics] (rev 02)

00:08.0 System peripheral: Intel Corporation Xeon E3-1200 v5/v6 / E3-1500 v5 / 6th/7th/8th Gen Core Processor Gaussian Mixture Model

00:12.0 Signal processing controller: Intel Corporation Comet Lake Thermal Subsytem 00:14.0 USB controller: Intel Corporation Comet Lake PCH-LP USB 3.1 xHCI Host Controller

00:14.2 RAM memory: Intel Corporation Comet Lake PCH-LP Shared SRAM 00:15.0 Serial bus controller: Intel Corporation Serial IO I2C Host Controller ...

As opções mais usadas com o "Ispci" são: -v: Mostra informações detalhadas sobre todos os dispositivos. -vv: Mostra ainda mais informações sobre os dispositivos. -n: Mostra os códigos dos fabricantes e dispositivos. -s: Mostra somente os dispositivos com o slot slecionados. Comando Ispci com filtro para exibir informações da memória:

\$ Ispci | grep memory **00:14.2** RAM memory: Intel Corporation Comet Lake PCH-LP Shared SRAM

Comando Ispci com filtro para exibir informações da memória de vídeo: \$ Ispci | grep VGA **00:02.0** VGA compatible controller: Intel Corporation CometLake-U GT2 [UHD Graphics] (rev 02)

## \$ lspci -v -s 00:14.2

00:14.2 RAM memory: Intel Corporation Comet Lake PCH-LP Shared SRAM Subsystem: Acer Incorporated [ALI] Comet Lake PCH-LP Shared SRAM Flags: bus master, fast devsel, latency 0 Memory at b149c000 (64-bit, non-prefetchable) [size=8K] Memory at b14a0000 (64-bit, non-prefetchable) [size=4K] Capabilities: <access denied>

## \$ lspci -v -s 00:02.0

00:02.0 VGA compatible controller: Intel Corporation CometLake-U GT2 [UHD Graphics] (rev 02) (prog-if 00 [VGA controller])

Subsystem: Acer Incorporated [ALI] CometLake-U GT2 [UHD Graphics] Flags: bus master, fast devsel, latency 0, IRQ 130 Memory at b0000000 (64-bit, non-prefetchable) [size=16M] Memory at a0000000 (64-bit, prefetchable) [size=256M] I/O ports at 4000 [size=64] Expansion ROM at 000c0000 [virtual] [disabled] [size=128K] Capabilities: <access denied> Kernel driver in use: i915 Kernel modules: i915

## 8. Arquivo /proc/interrupts

Usado para consultar a interrupção dos dispositivos.

Exemplo:

\$ cat /proc/interrupts

| +      |        |      |   |      |      |      |   |      |              |
|--------|--------|------|---|------|------|------|---|------|--------------|
|        | CPU0   | CPU1 |   | CPU2 |      | CPU3 |   | CPU4 | CPU5         |
|        | CPU6   | CPU7 |   |      |      |      |   |      |              |
| 1:     | 172235 | 0    | 0 | 0    | 8604 |      | 0 | 0    | 0 IR-IO-APIC |
| 1-edge | i8042  |      |   |      |      |      |   |      |              |

| 8:       |         | 0         | 0       | 0         | 0        | 0       | 0        | 0        | 0 IR-1  | D-APIC | 8-edge     |
|----------|---------|-----------|---------|-----------|----------|---------|----------|----------|---------|--------|------------|
|          | rtc0    |           |         |           |          |         |          |          |         |        |            |
| 9:       | 214     |           | 6       | 0         | 0        | 0       | 0        | 0        | 0 IR-1  | D-APIC | 9-fasteoi  |
| acpi     |         |           |         |           |          |         |          |          |         |        |            |
| 14:      | 3283    | 130       | 0       | 0         | 0        | 0       | 0        | 13198    | 9       | 0      | IR-IO-APIC |
| 14-fas   | teoi II | NT34BB:   | 00      |           |          |         |          |          |         |        |            |
| 16:      |         | 0         | 0       | 0         | 0        | 0       | 0        | 0        | 1293    |        | IR-IO-APIC |
| 16-fas   | teoi i8 | 301_smb   | us, id  |           |          |         |          |          |         |        |            |
|          |         |           |         |           |          |         |          |          |         |        |            |
| Coma     | ndo es  | pecífico  | para ex | ibir a in | terrupçå | ão da m | emória   | :        |         |        |            |
| \$ cat / | proc/in | terrupts  | grep d  | mar       |          |         |          |          |         |        |            |
| 120:     | 0       | 0         | 0       | 0         | 0        | 0       | 0        | 0 DM     | AR-MSI  | 0-edge | e dmar0    |
| 121:     | 0       | 0         | 0       | 0         | 0        | 0       | 0        | 0 DM     | AR-MSI  | 1-edge | edmar1     |
|          |         |           |         |           |          |         |          |          |         |        |            |
| 9. Arq   | uivo /p | proc/iop  | orts    |           |          |         |          |          |         |        |            |
| Usado    | para c  | consultar | as port | tas de e  | entrada  | e saída | (ioports | s) do ha | ardware |        |            |
| Exemp    | olo:    |           |         |           |          |         |          |          |         |        |            |
| \$ cat / | proc/io | ports     |         |           |          |         |          |          |         |        |            |
| \$ cat / | proc/io | ports     |         |           |          |         |          |          |         |        |            |
| 0000-0   | 0000 :  | PCI Bus   | 0000:0  | 0         |          |         |          |          |         |        |            |
| 0000     | -0000   | : dma1    |         |           |          |         |          |          |         |        |            |
| 0000     | -0000   | : pic1    |         |           |          |         |          |          |         |        |            |
| 0000     | -0000   | timer0    |         |           |          |         |          |          |         |        |            |
| 0000     | -0000   | timer1    |         |           |          |         |          |          |         |        |            |
| 0000     | -0000   | : keyboa  | rd      |           |          |         |          |          |         |        |            |
| 0000     | -0000   | PNP0C     | 09:00   |           |          |         |          |          |         |        |            |
|          | 0000-   | 0000 : E  | C data  |           |          |         |          |          |         |        |            |
| 0000     | -0000   | : keyboa  | rd      |           |          |         |          |          |         |        |            |
| 0000     | -0000   | PNP0C     | 09:00   |           |          |         |          |          |         |        |            |
|          | 0000-   | 0000 : E  | C cmd   |           |          |         |          |          |         |        |            |
| 0000     | -0000 : | rtc0      |         |           |          |         |          |          |         |        |            |
| 0000     | -0000   | : dma pa  | ge reg  |           |          |         |          |          |         |        |            |
| 0000     | -0000   | : pic2    |         |           |          |         |          |          |         |        |            |
| 0000     | -0000   | : dma2    |         |           |          |         |          |          |         |        |            |

...